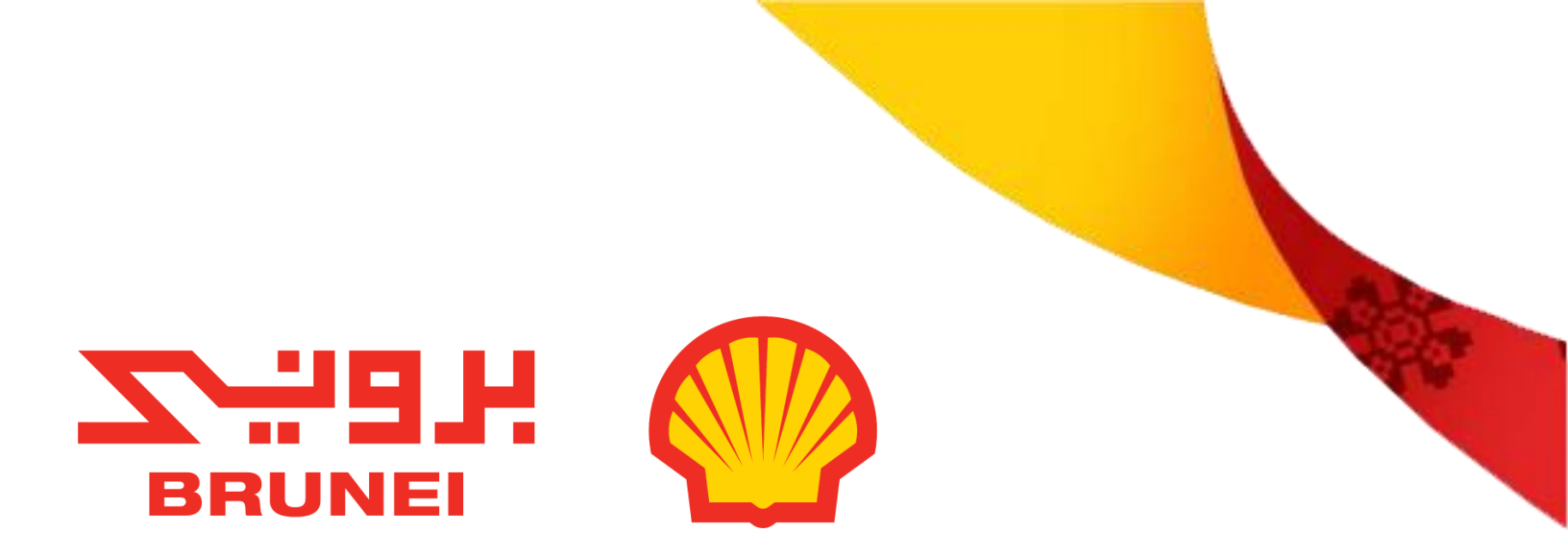

# **E-Signature User Guide for SMART**

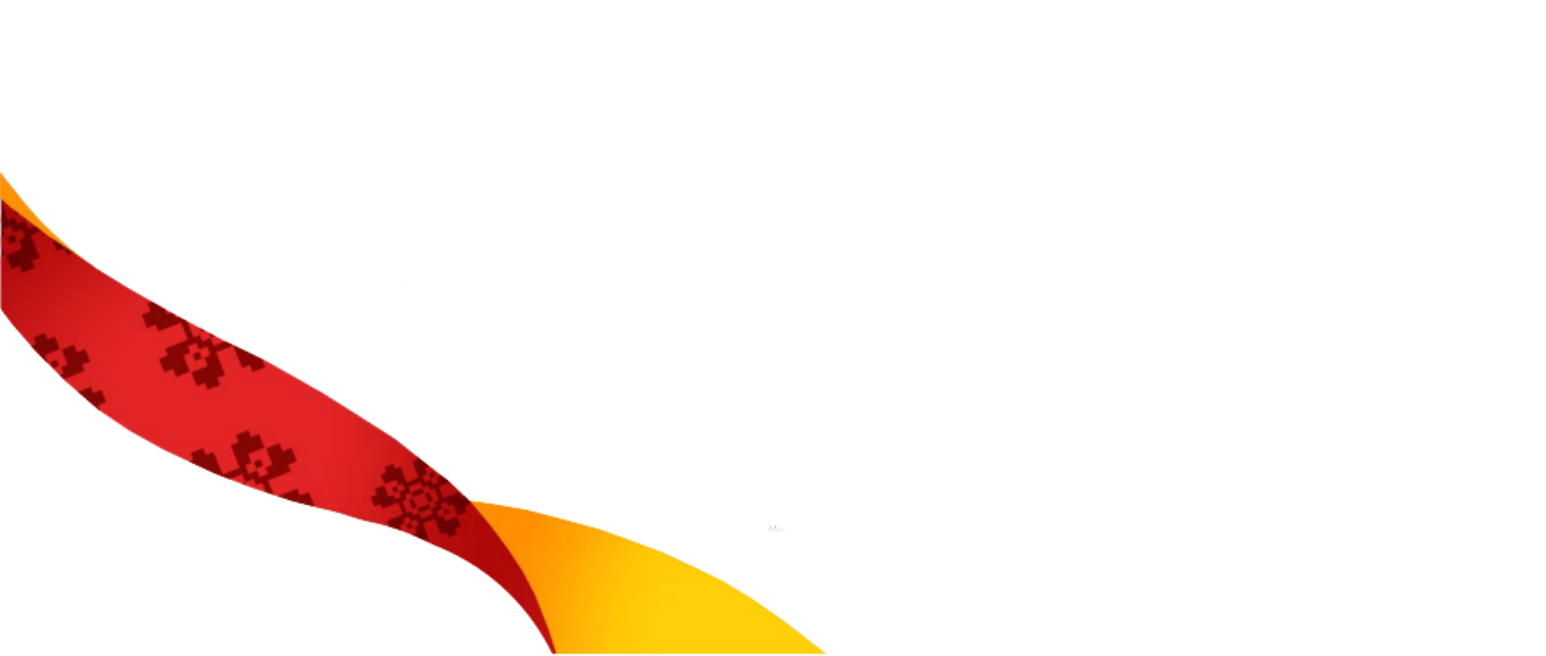

# **SMART SIGNATURE MANUAL**

#### **Smart Signature Setup- User Profile Settings**

Vendors will have to enable signature through signature settings available under My Profile.

Perform the following steps to enable signature:

### 1) Click on My Profile.

Г

| ESM &       | Contract       | Purchasing Invoice | Supplier             |                |             | s                       | earch Q       | □ 12: (            | •  |
|-------------|----------------|--------------------|----------------------|----------------|-------------|-------------------------|---------------|--------------------|----|
| «<br>۵      | Documents      |                    |                      |                |             |                         | ۶             | 2, My Profile      |    |
| Home        | FORM SCORECARD |                    |                      |                |             |                         | E             | Logout             |    |
| My Tasks    | All<br>1       | Published<br>1     |                      |                |             |                         |               |                    | _  |
| +<br>Create |                |                    |                      |                |             |                         |               | 🚟 Manage Attribute | 85 |
| Ľ,          | Form Name      | 11 Form            | n Type 🌐 🌐 Recurrent | e 11 Frequency | ↑↓ Category | 11 Client Supplier Code | ↑↓ Created By | 11 Status          |    |

2) By default, the General tab is selected. Scroll down to the Electronic Signature Settings section at the bottom of the page and click on **Enable Signature**.

The following screen is displayed:

| Electronic Signature So              | ettings               |             |
|--------------------------------------|-----------------------|-------------|
| Enable Signature                     |                       |             |
| AVAILABLE FOR                        |                       |             |
| Contract                             | Procurement           |             |
| Create Signature<br>Upload Signature | 2                     |             |
| Set Signature Password ①             |                       |             |
| Enter new password*                  | Confirm new password* |             |
|                                      | 17.53                 |             |
|                                      |                       | Cancel Save |

#### 3) Vendors will have to set signature by **Uploading a Signature image**.

Please Note: [Refer to additional guide at page 6 for further help]

- I. Files with format .jpg, .jpeg, .bmp are only supported while signature upload II.
- II. Ideal dimensions of the image shall be 360\*140 and the file size shall be 9kb

4) Once, the signature gets uploaded, it will be available for preview as shown below.

| Electronic Signature     | Settings    |                       |  |
|--------------------------|-------------|-----------------------|--|
| Enable Signature         |             |                       |  |
| AVAILABLE FOR            |             |                       |  |
| Contract                 | Procurement | t                     |  |
| ○ Create Signatu         | ure<br>ure  |                       |  |
| Upload Document(s)       |             |                       |  |
| Wieley &                 |             |                       |  |
| Set Signature Password ( | D           |                       |  |
| Enter new password*      |             | Confirm new password* |  |
|                          |             |                       |  |

5) Once signature gets uploaded, Vendors will have to Enter the password in the **Set Signature Password** section and Click on **Save** to save the signature.

| Electronic Signature Settings             |             |
|-------------------------------------------|-------------|
| Enable Signature                          |             |
| AVAILABLE FOR                             |             |
| Contract Decourement                      |             |
| O Create Signature                        |             |
| Upload Signature                          |             |
|                                           |             |
| Upload Document(s)                        |             |
|                                           |             |
| Nielay 2                                  |             |
| Set Signature Password ①                  |             |
| Enter new password* Confirm new password* |             |
|                                           |             |
|                                           |             |
|                                           | Cancel Save |

<u>*Please Note-*</u> Reset password can be done in 2 scenarios:

**1.** To update to a New Password as a compliance perspective.

- 2. In case user has forgotten the existing password
- I. To update existing Password to a New One:
  - Click on Set Signature Password
  - Enter the older/existing one Enter the New Password
  - Click on Save

| Enable Signature AVAILABLE FOR Contract Procurement Oreate Signature Upload Document(s) Without Strate Set Signature Password ① Forgot password? Click here to reset. ① Enter new password* Confirm new password*                                                                                                    | Electronic Signature Se                                        | ttings         |                          |            |        |       |
|----------------------------------------------------------------------------------------------------|----------------------------------------------------------------|----------------|--------------------------|------------|--------|-------|
| AVAILABLE FOR Contract Procurement Create Signature Upload Signature Upload Document(s) Set Signature Password ① Forgot password? Click here to reset. ① Enter old password* Confirm new password* Confirm new password*                                                                                                    | Enable Signature                                               |                |                          |            |        |       |
| Contract Create Signature Upload Signature Upload Document(s)  Set Signature Password Forgot password? Click here to reset.  Enter old password* Confirm new password*                                                                                                    | AVAILABLE FOR                                                  |                |                          |            |        |       |
| Create Signature Upload Signature Upload Document(s)  Set Signature Password  Forgot password? Click here to reset.  Enter old password* Confirm new password*                                                                                                    | Contract                                                       | Procurement    |                          |            |        |       |
| Upload Document(s)         Vickut         Set Signature Password ① Forgot password? Click here to reset. ①         Enter old password*         Enter new password*                                                                                                    | <ul> <li>Create Signature</li> <li>Upload Signature</li> </ul> |                |                          |            |        |       |
| Set Signature Password ① Forgot password? Click here to reset. ① Enter old password* Enter new password* Confirm new password*                                                                                                    | Upload Document(s)                                             |                |                          |            |        |       |
| Set Signature Password       Image: Transmission of the set of the set | Wielay 2                                                       |                |                          |            |        |       |
| Enter old password*  Enter new password*  Confirm new password*                                                                                                    | Set Signature Password 🛈                                       | Forgot passwor | rd? Click here to reset. | <b>(i)</b> |        |       |
| Enter new password* Confirm new password*                                                                                                    | Enter old password*                                            |                |                          |            |        |       |
|                                                                                                    | Enter new password*                                            |                | Confirm new password*    |            |        |       |
| Capital Sava                                                                                                    |                                                                |                |                          |            | Cancel | E-THO |

- II. To set New Password in case User has forgotten the older one.
  - Click on forgot Password link

| Electronic Signature Settings   |                                |
|---------------------------------|--------------------------------|
| Enable Signature                |                                |
| AVAILABLE FOR                   |                                |
| Contract Drocure                | ment                           |
| O Create Signature              |                                |
| Upload Signature                |                                |
| 1                               |                                |
| Upload Document(s)              |                                |
| Set Signature Password ① Forgot | password? Click here to reset. |
| Verification Code*              |                                |
| Enter new password*             | Confirm new password*          |
|                                 |                                |

- As soon as user clicks on Forgot Password link, they receive a mail to the registered email id which has the verification code mentioned. User needs to enter that 6- Digit Verification code and reset the new password. Click on 'Save' to save the new details.

| Your verification code for secure access                                                                                                    |                                                        |
|----------------------------------------------------------------------------------------------------|--------------------------------------------------------|
| B bruneishellpetroleum@gep.com<br>To Akansha Agrawal<br>If there are problems with how this message is displayed, click here to view it in a web browser.                         | 5 (%) → (10 (10 (10 (10 (10 (10 (10 (10 (10 (10        |
| CAUTION: This email originated from outside of the organization. Do not click links or                                                                                            | open attachments unless                                |
| you recognize the sender and know the content is safe.                                                                                                    |                                                        |
| Dear Test Supplier,                                                                                                    |                                                        |
| To verify your identity, please use following verification code:                                                                                                    |                                                        |
| Verification Code: 642587                                                                                                    |                                                        |
| Expires in: 10 minutes                                                                                                    |                                                        |
| This verification code is valid for 10 minutes and usable only once. Once you have verif proceed. Please note this verification code is confidential. For security reasons, DO NO | ied it, you will be able to<br>T share it with anyone. |

## Steps to create scan copy signature for SMART

**STEP 1**: Print out this document and place your signature inside the empty box below.

**STEP 2:** SCAN this document and convert it to PDF.

**STEP 3:** Open the scanned copy in Abode Reader and <u>reduce the page size to 50%</u> (sample below)

| k | 1  | Θ        | +         | 50%       | •       |          | <b>↓</b> | F  | ] |
|---|----|----------|-----------|-----------|---------|----------|----------|----|---|
|   | [1 | Place yo | our signa | ture with | nin the | empty bo | ox below | /] |   |
|   |    |          |           | $\cap$    |         |          |          |    |   |
|   |    |          |           | Ku        | for     | -        |          |    |   |
|   |    |          |           |           | 12      |          |          |    |   |

**STEP 4:** Use the Snipping Tool to crop the box that contain your signature and <u>SAVE as JPEG/JPG format</u> (sample below)

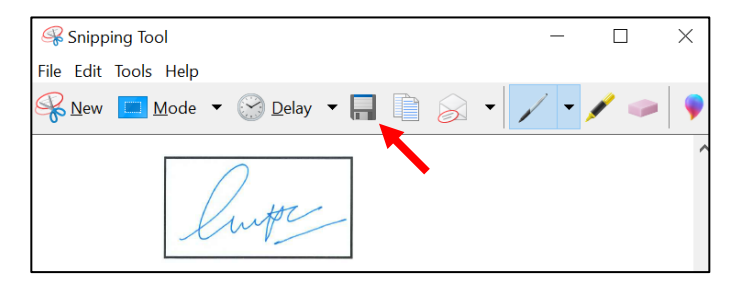

**STEP 5:** Upload the saved image to your SMART profile as per the provided guide.[Please refer to page 1 above]

## [Place your signature within the empty box below]

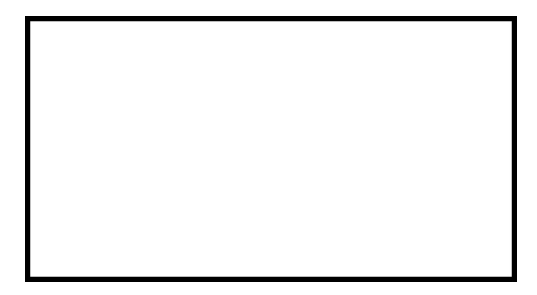

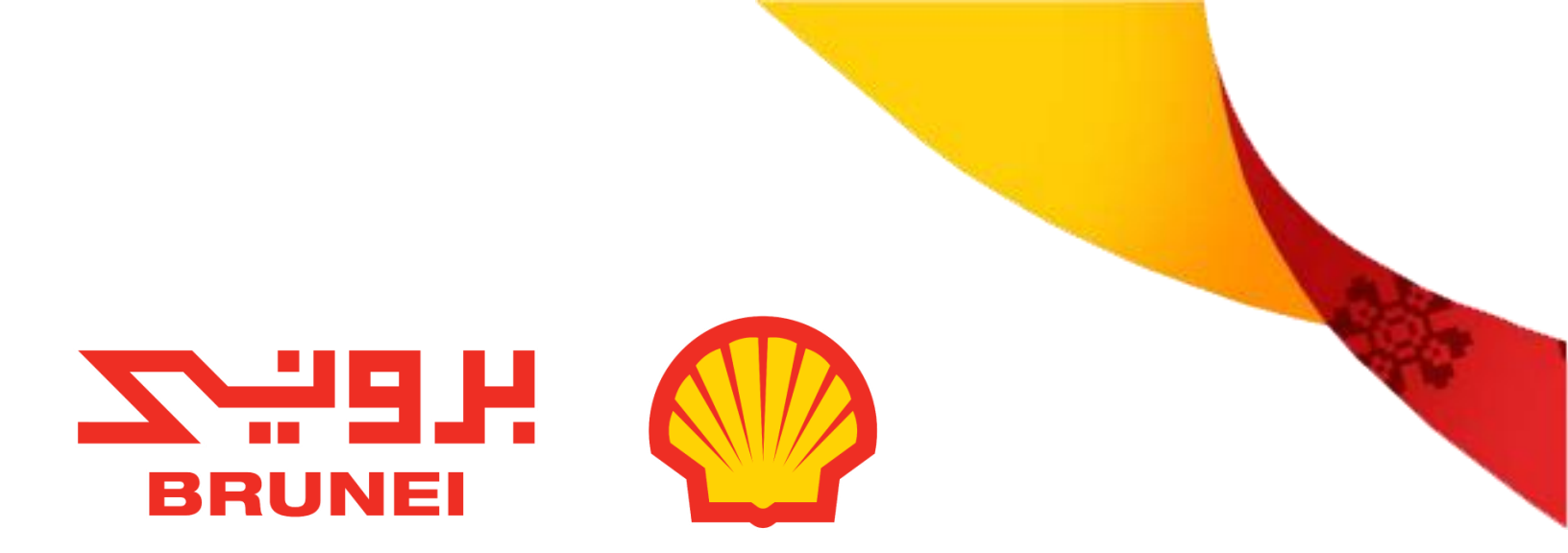

# **Signing Contract Online**

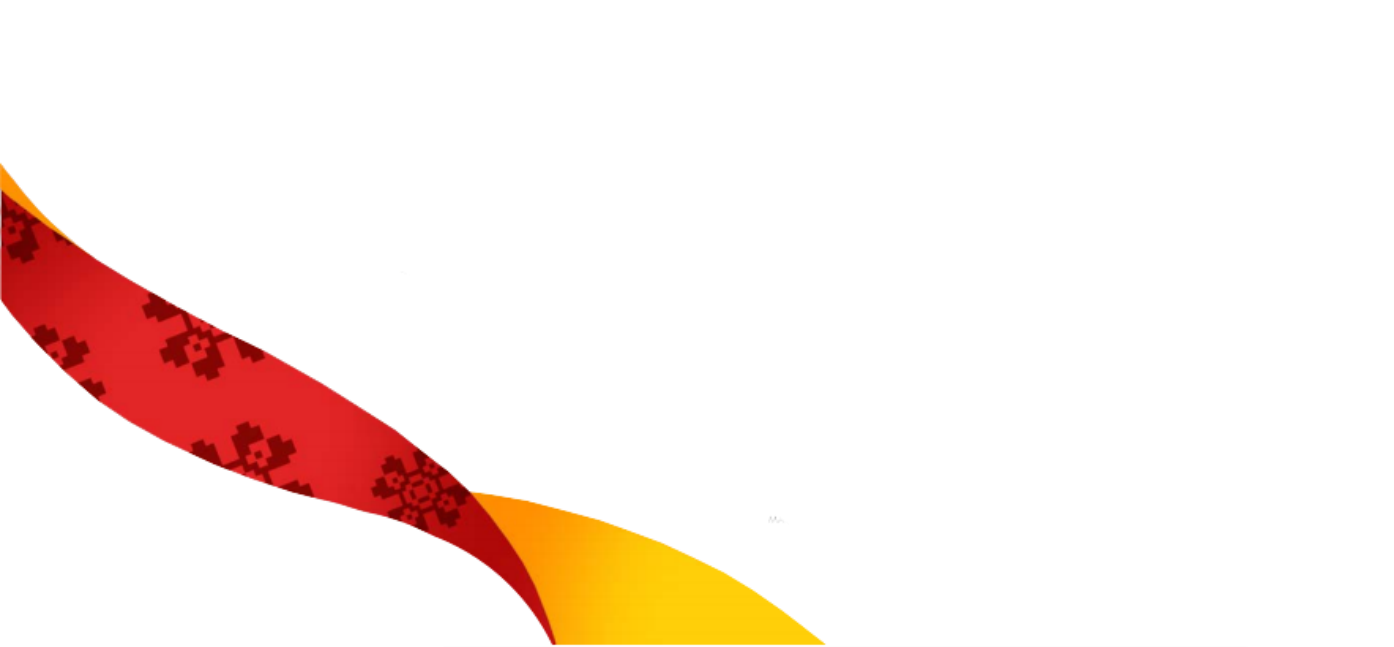

### **Process to Sign a Contract Online**

To sign the document online with your Signature, follow below steps:

1. Authorized Signatory from Vendor side will receive a mail that the Contract has been sent for signature.

| Contract "Test_1" (2021.0771) available for signature                                                                                                    |
|----------------------------------------------------------------------------------------------------|
| B bruneishellpetroleum@gep.com<br>To Akansha Agrawal 2:21 PM<br>(i) If there are problems with how this message is displayed, click here to view it in a web browser.        |
| <b>CAUTION:</b> This email originated from outside of the organization. Do not click links or open attachments unless you recognize the sender and know the content is safe. |
| Hello,                                                                                                    |
| Contract "Test_1" (2021.0771) is available for your signature.                                                                                                    |
| <u>Click here</u> to sign the contract electronically.                                                                                                    |
| Thank you,<br>Contract Team                                                                                                    |

- 2) Vendors can access the Contract by:
  - Login to SMART, Navigate to My Tasks > Action Pending > Contract Tab > Click on Contract Name and preview the respective Contract

| BSM 🥻 💥                 | אפייא 🔴 Contract Purchasing Su      | pplier          |                                |                      | Search Q                     | Д       |
|-------------------------|-------------------------------------|-----------------|--------------------------------|----------------------|------------------------------|---------|
| 《<br>伯<br>Home          | DRAFT (0) ACTION PENDING (10) FOLLO | W UP (0)        |                                |                      |                              |         |
| Hy Tasks                | ContractForm91                      |                 |                                |                      |                              |         |
| L<br>Help Us<br>Improve | Contract Name                       | Contract Number | Legal Company Name             | Supplier             | Contract Type Contract Value | Effecti |
| ھ                       | Test Contract                       | 2022.0822       | Brunei Shell Petroleum Company | AkanshaTestSupplier2 | Goods Purchase Agr           |         |
| Supplier<br>Profile     | Test-Let Signatory Decide           | 2022.0812       | Brunei Shell Petroleum Company | AkanshaTestSupplier2 | Goods & Services Ag          |         |
|                         | Test 1                              | 2021.0739       | Brunei Shell Petroleum Company | AkanshaTestSupplier2 | Goods & Services Ag          |         |
|                         | Test- Audit Trail:2                 | 2021.0779       | Brunei Shell Petroleum Company | AkanshaTestSupplier2 | Goods & Services Ag          |         |
|                         | Test                                | 2021.0780       | Brunei Shell Petroleum Company | AkanshaTestSupplier2 | Goods & Services Ag          |         |
|                         | Test_11                             | 2021.0778       | Brunei Shell Petroleum Company | AkanshaTestSupplier2 | Goods & Services Ag          |         |
|                         | Test_1                              | 2021.0771       | Brunei Shell Petroleum Company | AkanshaTestSupplier2 | Goods & Services Ag          |         |
|                         | Audit trail_test                    | 2021.0764       | Brunei Shell Petroleum Company | AkanshaTestSupplier2 | Goods & Services Ag          |         |
|                         | Test- Contract Compliance Report    | 2021.0750       | Brunei Shell Petroleum Company | AkanshaTestSupplier2 | Goods & Services Ag          |         |
|                         | 4                                   |                 |                                |                      |                              |         |

3) After viewing the details, the Authorized Signatory can either Reject or Sign the Contract. To sign the contract, Vendor need to click on **Sign Contract**.

| BSM                       | Contract              | Purch       | asing Supplier                                        |                               |                                                        |                                           | Search                             |              | Ω     | F)* (  | 9 <b>TS</b> |
|---------------------------|-----------------------|-------------|-------------------------------------------------------|-------------------------------|--------------------------------------------------------|-------------------------------------------|------------------------------------|--------------|-------|--------|-------------|
| «                         | ← Test_1 Supplier Sig | gnature Pen | ding                                                  |                               |                                                        |                                           | COMMENTS                           | 🗩 discussion | FORUM |        | : More      |
| 1n)<br>Home               | CONTRACT DETAILS      | ADDITIO     | NAL INFORMATION CONTRAC                               | T LANGUAGE                    |                                                        |                                           |                                    | 🕑 Copy U     | RL    | ⊖ Expo | ort         |
| My<br>Tasks               | CONTRACT SUMMARY      | ¥8          | Documents<br>Contract Language : 2<br>Attachments : 0 |                               | Commercial Terms<br>Contract Expiring in : -168 Day(s) |                                           |                                    |              |       |        |             |
| Improve                   | APPLICABLE FOR        |             | ✓ BASIC DETAILS                                       |                               |                                                        |                                           |                                    |              |       |        |             |
| 교요<br>Supplier<br>Profile | INTERNAL PARTY        |             | Contract Name*<br>Test_1                              | Contract Number*<br>2021.0771 | Document Type*<br>Price Agreement                      | Contract Type*<br>Goods & Services Agreem | Contract Administrator<br>Priya BD |              |       |        |             |
|                           | TERMS                 |             | > APPLICABLE FOR                                      |                               |                                                        |                                           |                                    |              |       |        |             |
|                           | LINES                 | <           | > INTERNAL PARTY                                      |                               |                                                        |                                           |                                    |              |       |        |             |
|                           | MILESTONES            |             | > EXTERNAL PARTY                                      |                               |                                                        |                                           |                                    |              |       |        |             |
|                           | TEAM                  |             | > TERMS                                               |                               |                                                        |                                           |                                    |              |       |        |             |
|                           |                       |             | > LINES                                               |                               |                                                        |                                           |                                    |              | _     |        |             |
|                           | PREVIEW               |             |                                                       |                               |                                                        |                                           | CANCEL                             | REJECT       | SIG   | N CONT | RACT        |

4) Once the signatory clicks **Sign Contract**; system displays the Sign Contract screen.

| 🖄 Sign Contract                                                       |                                                   |        |      |
|-----------------------------------------------------------------------|---------------------------------------------------|--------|------|
| Signatory Password*                                                   | Place*<br>Mumbai                                  |        |      |
| Title*<br>Supplier Authorized Signatory                               | Date<br>04/14/2022                                |        |      |
| I have authority to enter into this contract on behalf of my organize | ation. I have read this contract in its entirety. |        |      |
| Forgot Password/Set Password? Click here.                             |                                                   |        |      |
| PREVIEW                                                               |                                                   | CANCEL | SIGN |

5) User needs to enter the Password as set under their Profile, Place and Title (Signatory Position) in their respective text box. Also, the signatory must select the option to have the authority to enter this contract.

6) Vendor Signatory can also review the document and signature by clicking on Preview option available.

| PREVIEW |                                                                                                    |                                                                                                    |                       |
|---------|----------------------------------------------------------------------------------------------------|----------------------------------------------------------------------------------------------------|-----------------------|
|         | Persona CH To CONTRACTOR: Test Supplier  (O) COMPANY DEPRESENTATIVE AND CONTRACTOR REPRESENTATIVE (O) COMPANY PERPESENTATIVE AND CONTRACTOR REPRESENTATIVE to represent COMPANY in all matters under the CONTRACT. COMPANY appoints Persona CH as the COMPANY REPRESENTATIVE to represent COMPANY in all matters under the CONTRACT. COMPANY may change COMPANY REPRESENTATIVE to represent COMPANY in all matters thereof. COMPANY REPRESENTATIVE may delegate any of his/her responsibilities to a nominated deputy and will notify CONTRACTOR in writing thereof. (0) CONTRACTOR appoints Test Supplier as the CONTRACTOR REPRESENTATIVE to represent COMTRACTOR in all matters under the CONTRACT. CONTRACTOR will not replice. CONTRACTOR REPRESENTATIVE to represent COMPANY. Bignatories |                                                                                                    |                       |
|         |                                                                                                    |                                                                                                    |                       |
|         | For and on behalf of Brunei Shell Petroleum Company<br>Sendirian Berhad<br>Hanh Johi<br>Buyer1 Signatory1 Signature Date:Not Specified                                                                                                    | For and on behalf of AkanshaTestSupplier2<br>Test Supplier<br>Supplier Authorized Signatory<br>Apr 14, 2022 |                       |
|         |                                                                                                    |                                                                                                    | GO BACK SIGN CONTRACT |

- 7) Once user have entered the required details and verified the contract, click **Sign** Contract.
- 8) Once the Supplier Signatory signs the contract, the status of contract on UI changes from Supplier Signature Pending to Supplier Signed.
- 9) The Signatory placeholder view under Contract Language document will appear as below once the contract is signed by both the parties. (Buyer and Supplier)

| Signatories                                                             |                                             |  |  |
|-------------------------------------------------------------------------|---------------------------------------------|--|--|
| For and on behalf of Brunei Shell Petroleum Company<br>Sendirian Berhad | For and on behalf of AkanshaTestSupplier2   |  |  |
| Harsh Joshi                                                             | Test Supplier Supplier Authorized Signatory |  |  |
| Buyer Signatory -Contract Owner Apr 14, 2022                            | Apr 14, 2022                                |  |  |
| Bull                                                                    | Wicky &                                     |  |  |